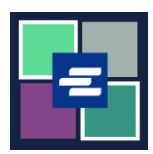

## КРАТКОЕ РУКОВОДСТВО ПО ЗАПУСКУ ПОРТАЛА КС SCRIPT: ЗАПРОСИТЬ ДОКУМЕНТ ПО СЛУШАНИЮ

Это краткое руководство поможет вам подать запрос на документ по слушанию.

Примечание: Для этого вы должны войти в свою учетную запись на Портале.

| <ol> <li>Нажмите кнопку<br/>Request/View Court Records<br/>(«Запрос/ просмотр судебных<br/>документов») на главной<br/>странице.</li> </ol>                                        | Request/View Court Records<br>(Documents and Audio Hearings)                                                                                                    |
|----------------------------------------------------------------------------------------------------|----------------------------------------------------------------------------------------------------|
| 2. Назовите свой запрос в<br>поле Submission Title<br>(«Название заявки»).                                                                                                    | Submission Title*<br>eRequest_45<br>You may leave the default name or rename your request for future reference (such as "Mom and Dad's Probate").                                                                                                    |
| 3. Введите номер дела,<br>включая тире. Нажмите Search<br>(«Поиск»).                                                                                                    | Case Number Search Don't know the case number?                                                                                                    |
| <ul> <li>4. Щелкните по квадратику рядом с каждым слушанием, в отношении которого вы размещаете запрос.</li> <li>Нужного слушания нет в списке? См. последнюю страницу.</li> </ul> | HEARINCS         Select the hearings you want to order. If you do not see the hearing you are looking for, please use the Not Seeing Hearing button to request.         Date       Type       Location       Official       Hearing       Select the hearing       Select the hearing |
| 5. Нажмите кнопку Add<br>Selected Hearings to Order<br>(«Добавить выбранные<br>слушания в заказ»).                                                                                 | Add Selected Hearings to Order                                                                                                    |

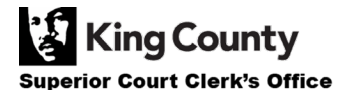

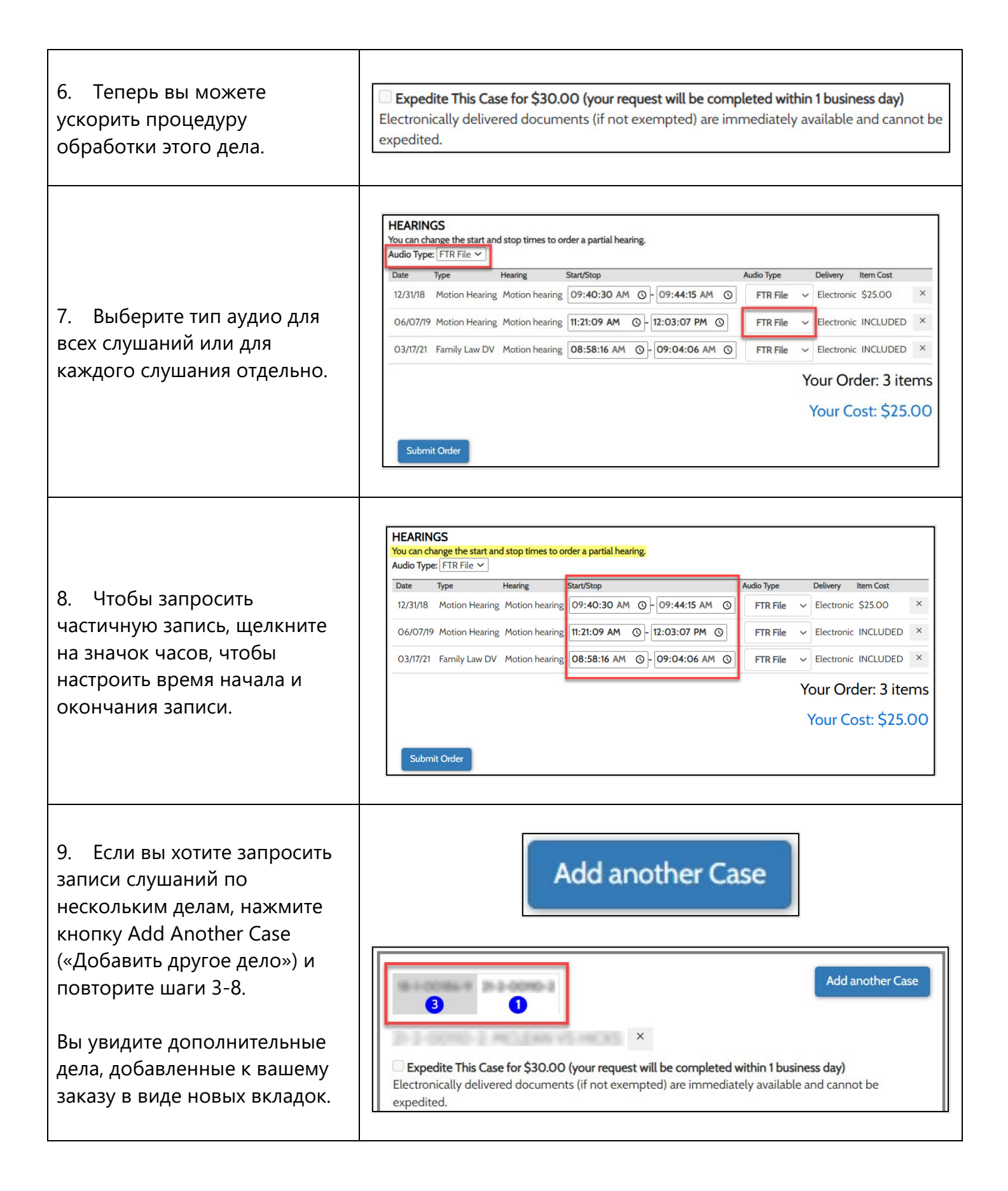

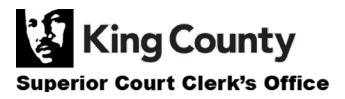

| 10. Проверьте ваш запрос.<br>Нажмите кнопку Submit Order<br>(«Подать запрос»), чтобы<br>добавить его в корзину, где вы<br>сможете <u>завершить процесс</u><br><u>оплаты</u> . | Submit Order                                                                                                    |
|----------------------------------------------------------------------------------------------------|----------------------------------------------------------------------------------------------------|
| Если вы не видите нужного<br>вам слушания, нажмите<br>кнопку Not Seeing Hearing?                                                                                              | Not Seeing Hearing?                                                                                                    |
| Введите известную вам<br>информацию о слушании,<br>нажмите Add to Order<br>(«Добавить в заказ»), затем<br>продолжите с шага 6.                                                | HEARINGS         If you don't see a hearing you believe to be on the case, please submit the information you know about it.         Date of Hearing         mm/dd/yyyy         Recording Start Time        ::         O         Recording Stop Time        ::         O         Comments |

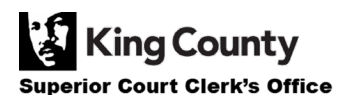